## **Enable Total Risk Scores of Custom Groups**

Custom groups of vulnerabilities will have their own Vulnerability Risk Score. If you have created any custom groups, you will need to follow the below steps to properly display the group's aggregated vulnerability risk scores in the **Affected Entities** tab:

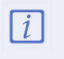

In order to complete the below steps, the user must first have the Report License enabled.

## To display a custom group's total risk score:

- 1. Navigate to and open the **%AGILIANCE\_HOME%**\config\agiliance.properties file.
- 2. Enable the below properties:
  - allowNewReport=true
  - com.agiliance.dal.model.FusionReport.showHiddenReports=true
  - com.agiliance.dal.model.ObjectGroup.showHiddenGroups=true
  - com.agiliance.report.logReportQuery=true
- 3. Log into RiskVision as a Sysadmin.
- 4. In the Threat & Vulnerability Manager application, navigate to Analytics > R6 Charts.
- 5. Click the Vulnerability folder in the navigation tree to the left.

| Home I            | Entities                      | Vulnerab             | ilities                       | Threats                           | Technologies       | Content         | Analytics        | Configuration          |                | Chart                    | s                                                                      | earch    |
|-------------------|-------------------------------|----------------------|-------------------------------|-----------------------------------|--------------------|-----------------|------------------|------------------------|----------------|--------------------------|------------------------------------------------------------------------|----------|
| Analytics and     | I Reporting                   | R6 Charts            | R6 I                          | Dashboards and                    | Reports R6 Repo    | t Templates     | R6 Report Status |                        |                |                          |                                                                        |          |
| 🗊 Charts          |                               | -                    | 🗊 Vu                          | Inerability                       |                    |                 |                  |                        |                |                          |                                                                        |          |
| Vulnerability     | Ac                            | tions 🗸              | Group<br>Group                | Name V<br>Description N           | ulnerability<br>/A |                 |                  |                        |                |                          | Group ac                                                               | tions 🗸  |
| 🗏 📄 Shared Charts |                               |                      | 1-50 of 50 Show 100 🗸 rows    |                                   |                    |                 |                  |                        |                |                          |                                                                        |          |
| Public            |                               |                      | Edit Details Run More Actions |                                   |                    |                 |                  | Filter by - Show all - |                |                          |                                                                        |          |
|                   | Entities<br>Entity Distrik    | oution               |                               | Name                              | ▲ D                | ate Refreshed   | d C              | hart Type              | Chart Creation | Type Des                 | ription                                                                | <b>^</b> |
|                   | Entity Mana<br>Exceptions     | gement               |                               | Active Vulnerabi<br>Selected Time | lities Since 2     | 020-07-02 09:11 | 1:30             | Table                  | Custom         | List o<br>disco<br>resol | f entities that have be<br>vered, changed or<br>ved since a given time | e        |
| ± (               | Threat and V<br>Ticket Distri | Vulnerabil<br>bution |                               | All Vulnerabilities               | s 2                | 020-07-02 09:11 | 1:30             | Table                  | Generated      | Lists<br>datal           | all vulnerabilities in th<br>ase                                       | 1e       |
| E Archiv          | Vulnerability<br>ved Charts   |                      |                               | Application                       | 2                  | 020-07-02 09:11 | 1:30             | Table                  | Generated      | Appli                    | cation                                                                 |          |
|                   |                               |                      |                               | Application_deta                  | il 2               | 020-07-02 09:11 | 1:30             | Table                  | Generated      | Appli                    | cation_detail                                                          |          |

The Vulnerability folder of the R6 Charts section.

6. Click the custom group that is not displaying the total risk score.

| E Chart: Application |                  | _ □    | Х |
|----------------------|------------------|--------|---|
|                      | Chart Parameters |        |   |
| General              | VULNERABILITY_ID |        |   |
| Results              |                  | — Экір |   |
| Applications         | Run Chan         |        |   |

A custom group's Details page.

7. Navigate to the General tab and click Edit.

| Editing Chart: Application |                                           | ×                    |
|----------------------------|-------------------------------------------|----------------------|
| 1. General                 | Step 1: General                           | * = required         |
| 2. Chart Type              | Enter a name and basic details for the cl | nart.                |
| 3. Column Selection        | Use Custom SC                             | L Query              |
| 4. Filters                 | Name* Application                         |                      |
| 5. Advanced Settings       | Custom SQL query                          |                      |
| 6. Drill Down              | t.vulnerability_id,<br>t.AppProduct,      |                      |
| 7. Preview                 | t.AppVendor,<br>t.AppVersion,             |                      |
|                            | Description                               |                      |
|                            | Chart header                              |                      |
|                            | Chart footer                              |                      |
|                            |                                           |                      |
|                            |                                           |                      |
|                            |                                           |                      |
| Cancel                     |                                           | < Back Next > Finish |

The Editing Chart dialogue.

- 8. In the Custom SQL Query field, change the MAX(t.risk\_score) query to read ROUND(SUM(t.risk\_score),2).
- 9. Click Finish.